## 交银康联保险计划书系统 2.2.2 版

# 安装手册

交银康联人寿保险有限公司

### 交银康联保险计划书系统安装手册

#### 系统要求

1. 硬件

PIII 600 以上, 128M 以上内存, 硬盘空间 300M 以上。 若从光盘安装, 还需要光盘驱动器 (CD-ROM)。

2. 操作系统

Microsoft Windows 2000 或 Microsoft Windows XP。 推荐使用 Microsoft Windows XP。

#### 安装步骤

1. 运行安装程序程序 BCPLIS. exe

安装程序应包括三个文件,分别是 SETUP. EXE、SETUP. LST、BOCOMMLIFEPIS. CAB(根据 系统设置不同,文件后缀名可能不显示)。

自动运行 SETUP. EXE (图标为电脑前放磁盘,并请确认您以系统管理员身份登录),则显示安装窗口,如下图:

| 交银康  | 联保险       | 计划书系统 Setup                                                                                                    |  |                                 |
|------|-----------|----------------------------------------------------------------------------------------------------|--|---------------------------------|
|      |           | 交银康联保险计划书系统 Set up                                                                                                    |  |                                 |
|      |           | Program.<br>Setup cannot install system files or update shared files if<br>they are in use. Before proceeding, we recommend that you<br>close any applications you may be running. |  |                                 |
|      |           | OK Exit Setup                                                                                                    |  |                                 |
|      |           |                                                                                                    |  |                                 |
| 🛔 开始 | 🚞 Package | g.                                                                                                    |  | 💮 💼 <table-cell> 🕻</table-cell> |

提醒您关闭其它所有运行的应用程序。

确认已经关闭其它所有运行的应用程序,再从窗口中选择"OK",继续执行。

2. 选择安装目录

| 安装程序显示窗口提请指定安装目录,如下图:                                                                         |   |
|-----------------------------------------------------------------------------------------------|---|
| 交银康联保险计划书系统 Setup                                                                             |   |
| 🥮 交報康联保险计划书系统 Setup                                                                           | × |
| Begin the installation by clicking the button below.<br>I I I I I I I I I I I I I I I I I I I |   |
|                                                                                               |   |
|                                                                                               |   |
|                                                                                               |   |

Þ

如果无需更改(建议不作更改)安装目录,可直接选择安装按钮

3. 指定程序组

安装程序显示指定程序组窗口,如下图:

| 🖁 交银康联保险计划书系统 - Choose Program 🔀                                                                                                    |  |
|----------------------------------------------------------------------------------------------------|--|
| Setup will add items to the group shown in the Frogram<br>Group box. You can enter a new group name or select one<br>from the Existing Groups list. |  |
| Program Group:<br>这根康联保险计划书系统                                                                                                    |  |
| Existing Groups:<br> 附件<br> 交換原版保险计划书系统<br> 日本                                                                                                    |  |
|                                                                                                    |  |
|                                                                                                    |  |
| <u>Continue</u> Cancel                                                                                                    |  |
|                                                                                                    |  |

建议不作更改,直接选择"Continue"按钮。

4. 执行安装

安装程序执行文件复制和系统更新操作,如下图:

| 交報康联保院计划书系统 Setup<br><b>入 WA-PAN サイト レート・エット 人は、FF ノハ・フロ・レン シンド</b> |                    |   |  |  |  |  |  |
|---------------------------------------------------------------------|--------------------|---|--|--|--|--|--|
|                                                                     |                    |   |  |  |  |  |  |
|                                                                     |                    |   |  |  |  |  |  |
|                                                                     |                    |   |  |  |  |  |  |
|                                                                     |                    |   |  |  |  |  |  |
|                                                                     | 過交報康联保险计划书系统 Setup | × |  |  |  |  |  |
|                                                                     | Destination File:  |   |  |  |  |  |  |
|                                                                     | 0%                 |   |  |  |  |  |  |
|                                                                     | Cancel             |   |  |  |  |  |  |
|                                                                     |                    |   |  |  |  |  |  |
|                                                                     |                    |   |  |  |  |  |  |
|                                                                     |                    |   |  |  |  |  |  |
|                                                                     |                    |   |  |  |  |  |  |
|                                                                     |                    |   |  |  |  |  |  |
|                                                                     |                    |   |  |  |  |  |  |
|                                                                     |                    |   |  |  |  |  |  |

在安装过程中若提示文件版本冲突,建议保留系统现有文件,选择"Yes"。

5. 安装成功

安装成功,程序提示: 交银康联保险计划书系统 Setup X X 交银康联保险计划书系统 Setup was completed successfully. M定

6. 为其它用户授权

选择已安装的保险计划书系统目录,将该目录(并所有子项目)的适当访问权限授予使用该系统的用户帐户。

#### 注意事项

- 1. 确保您的电脑系统里已经安装 PDF 文件阅读器 (Adobe Reader)。
- 2. 确保您的电脑系统里已经安装打印机。
- 3. 专业代理机构在计划书首页上添加自己公司的图标(要求为 JPG 格式)的方法:

把保险计划书系统目录的子目录Pics下Cooperator.JPG文件改成其它名字或者直接删除;再把您公司的图标文件复制到该目录,并把名字改成Cooperator.JPG即可。

#### 常见问题解答

- 若您在安装该系统时,系统提示您无法安装或安装失败,您可能①没有足够的系统权限
  ②您的系统策略可能限制了安装操作③安装程序(通过因特网下载或从光盘复制)已损坏。
- 若安装成功,但无法使用,或保存信息失败,您可能①由系统管理员身份安装,但以普通用户身份使用且系统安装目录和文件未被正确授权②安装后程序被破坏或部分文件 丢失③您的系统已经感染计算机病毒登录。

[完]